## **CGM JOURNAL**

## E-resept bytter virksomhetssertifikat 21.06.2022

Virksomhetssertifikatet til Reseptformidleren (e-resept) går ut 21. juni. <u>Les mer om</u> <u>sertifikatbyttet hos Norsk Helsenett</u>. Sertifikatet består av to filer, signeringssertifikat og krypteringssertifikat. Krypteringssertifikatet må byttes ut i CGM Journal, for å fortsatt kunne sende elektroniske resepter og ha tilgang til e-resept.

<u>Sertifikatet byttes automatisk dersom du oppdaterer CGM Journal til versjon 134 via</u> <u>CGM Upgrader.</u> Om det ikke lar seg gjøre kan du manuelt installere sertifikatet selv.

## Hvordan hente ned og manuelt installere sertifikatet i CGM Journal:

- 1. Hent krypteringssertifikatet ved å trykke på <u>denne lenken</u>. Husk hvor du lagrer filen!
- 2. Åpne Administrasjon som administratorbruker, søk opp «virksomhetssertifikater»
- 3. Velg Hent fra fil og finn sertifikatfilen du lagret tidligere. Trykk Ok
- 4. Sjekk at listen blir oppdatert med det nye virksomhetssertifikatet:

| <ol> <li>Søk opp «legemidler» i <i>Administrasjon</i></li> <li>Gå til fanen <i>E-resent</i></li> </ol>                                                                            | Image: Wisning: Kategorier     Image: Wisning: Kategorier                                                                                                    |
|----------------------------------------------------------------------------------------------------|----------------------------------------------------------------------------------------------------|
| <ol> <li>Oa tillahen Litesept</li> <li>Trykk på Velg og marker det nye<br/>sertifikatet. Kolonnen Bruksområde viser</li> <li>Ingen Data eller Autentiseringssertifikat</li> </ol> | Legemidler       Genereit     DSSN-liste       Felleskatalogen     E-resept       Medikament automat       Reseptformidleren       Adresse:       Proxit                                                                                                    |
| <ol> <li>8. Trykk <b>Ok</b> for å velge sertifikatet og<br/>deretter Lagre</li> </ol>                                                                                             |                                                                                                    |
| <b>OBS!</b> dersom det er innloggede brukere må<br>disse starte programmet på nytt for å ta i bruk<br>nytt sertifikat.                                                            | Nekkel         Bruksområde         Navn         Subject           Signeringssertifikater         COMPUGROUP MEDICAL         SERIALNUMBER=966585404, CN=COMPUG           Ingen Data         OID.2.5.4.97=NTRNO-994598759, CN=Rest           Vjs         Qk         Avbryt |

CompuGroup Medical